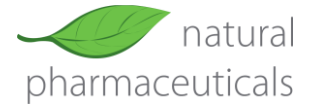

## Oświadczenie o dostępności

Celem tej instrukcji jest umożliwienie pełnego korzystania ze sklepu internetowego bez użycia myszy — wyłącznie za pomocą klawiatury.

Na życzenie użytkownika, treść niniejszej instrukcji może zostać udostępniona w alternatywnych formatach, takich jak:

- nagranie audio,
- wersja z powiększoną czcionką.

W celu zamówienia dokumentu w dogodnym formacie prosimy o kontakt pod adresem e-mail: bok@natural.pl lub telefonicznie pod numerem **801 902 801**.

## Podstawowe skróty klawiszowe

| Klawisz / Skrót    | Działanie                                                                             |
|--------------------|---------------------------------------------------------------------------------------|
| Tab                | Przechodzenie do następnego elementu interaktywnego (link, przycisk, pole formularza) |
| Shift + Tab        | Powrót do poprzedniego elementu interaktywnego                                        |
| Enter              | Zatwierdzenie / kliknięcie zaznaczonego elementu                                      |
| Spacja             | Zaznaczenie checkboxa (np. zapoznanie się z treścią regulaminu)                       |
| Strzałki (↑ ↓ ← →) | Poruszanie się po elementach w formularzach, listach<br>rozwijanych, tabelach itp.    |
| Strzałki ↑ / ↓     | Przewijanie strony w górę lub w dół                                                   |
| Alt + ← / Alt + →  | Cofnięcie / przejście dalej (historia przeglądarki)                                   |
| Ctrl + F           | Szukanie tekstu na stronie                                                            |
| Esc                | Zamykanie aktywnych popupów, okienek, menu                                            |
| Home               | Przewinięcie na początek strony                                                       |
| End                | Przewinięcie na koniec strony                                                         |
| Page Down          | Przewinięcie strony w dół o jeden ekran                                               |
| Page Up            | Przewinięcie strony do góry o jeden ekran                                             |
| Ctrl + / Ctrl -    | Zwiększenie / zmniejszenie czcionki                                                   |

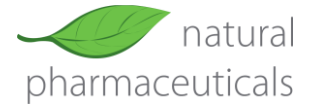

## Zakupy krok po kroku

- 1. Przeglądanie i wybór produktu
  - a. Użyj **Tab**, aby przemieszczać się po produktach.
  - b. Gdy podświetli się przycisk "Zobacz i kup" lub "Poznaj suplement", naciśnij **Enter**.
- 2. Dodanie do koszyka
  - a. W widoku produktu użyj **Tab**, aby przejść do wyboru wariantu.
  - b. Za pomocą **strzałek (**← →**)** wybierz wariant.
  - c. Za pomocą klawisza **Tab** przejdź do przycisku "Dodaj do koszyka".
  - d. Naciśnij Enter.
- 3. Otwarcie koszyka
  - a. Naciśnij Tab, aby przejść do przycisku "Koszyk".
  - b. Naciśnij Enter.
- 4. Finalizacja zamówienia
  - a. W koszyku użyj Tab, aby przejść do przycisku "Przejdź do kasy".
  - b. Naciśnij **Enter**, a następnie uzupełnij dane w formularzu (poruszaj się klawiszem **Tab**).
  - c. Użyj **Spacji**, aby zaznaczyć zgody (np. zapoznanie się z treścią regulaminu).
  - d. Naciśnij klawisz Enter, aby zatwierdzić zamówienie.

Wszystkie strony spełniają najważniejsze wytyczne W3C Web Content Accessibility Guidelines (WCAG 2.0).

Większość obrazków i grafik prezentacyjnych zawierają atrybuty alt z opisem. Obrazki dekoracyjne mogą zawierać pusty atrybut alt.